Guia para usar Pre Inscripción

Visite jurupausd.org y dirigirse a la pestaña Inscribirse.

Haga clic en el enlace **Inscribirse** y siga las instrucciones a continuación.

# Ð

### ANTES DE EMPEZAR: Seleccione un idioma

Los padres/guardianes pueden seleccionar su idioma preferido en la esquina derecha de arriba en la pantalla.

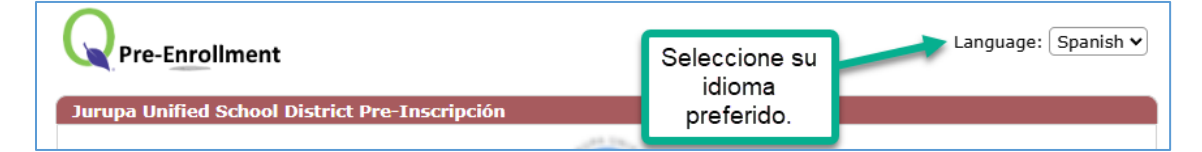

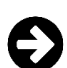

### <u>Comenzar una nueva pre inscripción</u>

- 1. Para comenzar seleccione *Iniciar una nueva pre inscripción*.
- 2. Ingrese un correo electrónico valido e ingrese una contraseña. Haga clic *Continuar*.

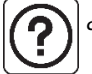

¿No tiene un correo electrónico? Regístrese para una cuenta gratis con el sitio www.gmail.com.

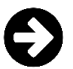

### Llenar la pre inscripción

- 1. Primero, ingrese la información de PASO 1: Hogar.
- Después de ingresar la información de su hogar podrá agregar a su estudiante (PASO 2), contactos principales (PASO 3), contactos de emergencia (PASO 4), y subir la documentación requerida (PASO 5).

Haga clic en el botón de añadir <sup>(Añadir)</sup> para ingresar estudiantes adicionales o contactos. Para corregir información, haga clic el botón de editar 🗹 enseguida del artículo.

Para borrar información, haga clic en botón  $\overline{\Box}$  enseguida del artículo.

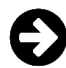

# Añadir documentación (PASO 5 del formulario)

- 1. Seleccione **el tipo** de documento que está subiendo.
- Ingrese el título del documento (como "acta de nacimiento de Enrique"). Presione el botón Elegir Archivo (*Choose File*) para seleccionar el archivo en su dispositivo.
- 3. Seleccione si el documento se aplica a un estudiante o al hogar (Household).

Haga clic en el botón **Guardar documento y agregar otro** en la parte superior de la página para agregar el siguiente documento y repetir estos pasos.

| Información del Docu | mento                                               |
|----------------------|-----------------------------------------------------|
| Fecha del documento: | 02/27/2025                                          |
| 1 Tipo de documento: | Verificación de la fecha de nacimiento del alumno 🗸 |
| Título:              | Acata de nacimiento Enrique                         |
| el archivador:       | Choose File No file chosen                          |
| Tipo de archivo:     |                                                     |
| 3 Se aplica a:       | [Iglesias, Enrique 🗸]                               |
| Notas:               |                                                     |
|                      |                                                     |
|                      |                                                     |

| In Progress or New?                                                          |
|------------------------------------------------------------------------------|
| O Iniciar una nueva preinscripción                                           |
| Por favor ingrese la siguiente informacion y haga clic sobre<br>"Continuar"  |
| Correo an                                                                    |
| Nota: La Contraseña debe incluir por lo menos 5 letras, dígitos y/o símbolos |
| Contraseña:                                                                  |
| Vuelva a<br>ingresar la<br>contraceña:                                       |
| Continuar                                                                    |

| Resumen                                                         |            |
|-----------------------------------------------------------------|------------|
| Proceso se inició: 2/27/2025 2:3                                | 0 PM       |
| PASO 1: Hogar                                                   |            |
| 4850 Pedley Rd<br>Jurupa Valley, CA 92509<br>555-555-5555<br>an |            |
| PASO 2: Estudiantes                                             | at least 1 |
| 🕆 🗹 Steven Rogers                                               |            |
| Añadir                                                          |            |
| PASO 3: Padre o tutor legal(es)                                 | at least 1 |
| Añadir                                                          |            |
| PASO 4: Contactos de Emergencia                                 | at least 1 |
| Añadir                                                          |            |
| PASO 5: Documentación                                           |            |
| Añadir                                                          |            |
| PASO 6: Terminar                                                |            |
| 🖉 Finalizar Inscripción                                         |            |
| No Enviado al Distrito                                          |            |

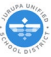

## Enviar la pre inscripción (PASO 6 del formulario)

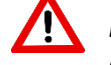

Este paso se debe completar para finalizar y enviar su información al distrito.

- 1. Cuando esté listo para completar el formulario, seleccione *Finalizar Inscripción* a la izquierda.
- Haga clic en el botón *Enviar Pre-Inscripción Completada* para enviar su formulario al distrito.

(Enviar Pre-Inscripción Completada)

Para confirmar que el formulario fue enviado con éxito, una fecha y una marca de tiempo estará marcada al lado izquierdo bajo la sección PASO 6.

| Proceso se inició: 2/27/2025 2:30 PM  PASO 1: Hogar                                                                                                    |                                                                                                    |    |
|----------------------------------------------------------------------------------------------------|----------------------------------------------------------------------------------------------------|----|
| PASO 1: Hogar                                                                                                    | Proceso se inició: 2/27/2025 2:30 PM                                                                                                    | _  |
| PASO 2: Estudiantes       at least 1                                                                                                    | PASO 1: Hogar                                                                                                    |    |
| <ul> <li>PASO 2: Estudiances at least 1</li> <li>PASO 3: Padre o tutor legal(es) at least 1</li> <li>Sue Storm</li> <li>Sue Storm</li> <li>Sue Storm</li> <li>Sue Storm</li> <li>Sue Storm</li> <li>Paso 4: Contactos de Emergencia at least 1</li> <li>Paso 4: Contactos de Emergencia at least 1</li> <li>Paso 4: Contactos de Emergencia at least 1</li> <li>Paso 4: Contactos de Emergencia at least 1</li> <li>Paso 4: Contactos de Emergencia at least 1</li> <li>Paso 4: Contactos de Emergencia at least 1</li> <li>Paso 5: Documentación</li> <li>Verification of Parent/Guardian Identification: Mom pasaporte</li> <li>Verification of Parent/Guardian Identification: Dad licencia</li> <li>Verification of Student Birth Date: Acta de nacimiento Enrique</li> <li>Verification of Immunizations: Cartilla de vacunas Enrique</li> <li>Verification of Last School attend/Student Grades: Grados de la ultima escuela Enrique</li> <li>Añadir</li> <li>PASO 6: Terminar</li> <li>Finalizar Inscripción</li> <li>Enviado: 3/6/2025 2:17 PM</li> <li>Not Printed Since Submission</li> </ul>                                    | PASO 2: Ectudiantes at least                                                                                                    | 1  |
| Añadir         PASO 3: Padre o tutor legal(es)       at least 1         □       ☑       Sue Storm         □       ☑       Reed Richards         Añadir       PASO 4: Contactos de Emergencia at least 1         □       ☑       Jean Gray         □       ☑       Scott Summers         Añadir       PASO 5: Documentación       at least 1         □       ☑       Scott Summers         Añadir       PASO 5: Documentación       at least 1         □       ☑       Verification of Parent/Guardian Identification: Mom pasaporte         □       ☑       Verification of Parent/Guardian Identification: Dad licencia         □       ☑       Verification of Student Birth Date: Acta de nacimiento Enrique         □       ☑       Verification of Residency: Bill de gas         □       ☑       Verification of Last School attend/Student Grades: Grados de la ultima escuela Enrique         □       ☑       Verification of Last School attend/Student Grades: Grados de la ultima escuela Enrique         Añadir       PASO 6: Terminar       ☑         ☑       ☑       Finalizar Inscripción         ■           ■           ■ | The Contract of the second second sec | •  |
| PASO 3: Padre o tutor legal(es)       at least 1         □       ☑       Sue Storm         □       ☑       Reed Richards         Añadir       PASO 4: Contactos de Emergencia at least 1         □       ☑       Jean Gray         □       ☑       Scott Summers         Añadir       Añadir         PASO 5: Documentación       ☑         □       ☑       Verification of Parent/Guardian Identification: Mom pasaporte         □       ☑       Verification of Parent/Guardian Identification: Dad licencia         □       ☑       Verification of Student Birth Date: Acta de nacimiento Enrique         □       ☑       Verification of Residency: Bill de gas         □       ☑       Verification of Immunizations: Cartilla de vacunas Enrique         □       ☑       Verification of Last School attend/Student Grades: Grados de la ultima escuela Enrique         ▲ñadir       PASO 6: Terminar         ☑       ☑       Finalizar Inscripción         Enviado: 3/6/2025 2:17 PM       Not Printed Since Submission                                                                                                    | Añadir                                                                                                    |    |
| <ul> <li>Sue Storm</li> <li>Sue Storm</li> <li>Reed Richards</li> <li>Añadir</li> <li>PASO 4: Contactos de Emergencia at least 1</li> <li>Jean Gray</li> <li>Scott Summers</li> <li>Añadir</li> <li>Contacton of Parent/Guardian Identification: Mom pasaporte</li> <li>Verification of Parent/Guardian Identification: Dad licencia</li> <li>Verification of Student Birth Date: Acta de nacimiento Enrique</li> <li>Verification of Residency: Bill de gas</li> <li>Verification of Last School attend/Student Grades: Grados de la ultima escuela Enrique</li> <li>Verification School attend/Student Grades: Grados de la ultima escuela Enrique</li> <li>Añadir</li> <li>PASO 6: Terminar</li> <li>Finalizar Inscripción</li> <li>Enviado: 3/6/2025 2:17 PM</li> <li>Not Printed Since Submission</li> </ul>                                                                                                    | PASO 3: Padre o tutor legal(es) at least                                                                                                    | 1  |
| <ul> <li>Reed Richards         <ul> <li>Añadir</li> </ul> </li> <li>PASO 4: Contactos de Emergencia at least 1         <ul> <li>Jean Gray</li> <li>Jean Gray</li> <li>Scott Summers</li> <li>Añadir</li> </ul> </li> <li>PASO 5: Documentación         <ul> <li>Verification of Parent/Guardian Identification: Mom pasaporte</li> <li>Verification of Parent/Guardian Identification: Dad licencia</li> <li>Verification of Student Birth Date: Acta de nacimiento Enrique</li> <li>Verification of Residency: Bill de gas</li> <li>Verification of Last School attend/Student Grades: Grados de la ultima escuela Enrique</li> <li>Verificat Inscripción</li> </ul> </li> </ul>                                                                                                    | 🕆 🗹 Sue Storm                                                                                                    |    |
| Añadir         PASO 4: Contactos de Emergencia at least 1         □       ∅         □       ∅         □       ∅         □       ∅         □       ∅         ○       Scott Summers         Añadir         PASO 5: Documentación         □       ∅         ○       Verification of Parent/Guardian<br>Identification: Mom pasaporte         □       ∅         ↓       Verification of Parent/Guardian<br>Identification: Dad licencia         □       ∅         ↓       ∨erification of Student Birth Date: Acta<br>de nacimiento Enrique         □       ∅         ↓       Verification of Residency: Bill de gas         □       ∅         ↓       Verification of Immunizations: Cartilla de<br>vacunas Enrique         □       ∅         ↓       ∨erification of Last School attend/Student<br>Grades: Grados de la ultima escuela<br>Enrique         ↓       PASO 6: Terminar         ☑       ♀         ↓       ♀         ↓       ♀         ↓       ♀         ↓       ♀         ↓       ♀         ↓       ♀         ↓       ♀                                                                                                    | TReed Richards                                                                                                    |    |
| PASO 4: Contactos de Emergencia       at least 1                                                                                                    | Añadir                                                                                                    |    |
| <ul> <li>Jean Gray</li> <li>Scott Summers</li> <li>Añadir</li> </ul> PASO 5: Documentación <ul> <li>Verification of Parent/Guardian<br/>Identification: Mom pasaporte</li> <li>Verification of Parent/Guardian<br/>Identification: Dad licencia</li> <li>Verification of Student Birth Date: Acta<br/>de nacimiento Enrique</li> <li>Verification of Residency: Bill de gas</li> <li>Verification of Immunizations: Cartilla de<br/>vacunas Enrique</li> <li>Verification of Last School attend/Student<br/>Grades: Grados de la ultima escuela<br/>Enrique</li> <li>Verificat Inscripción</li> <li>Enviado: 3/6/2025 2:17 PM<br/>Not Printed Since Submission</li> </ul>                                                                                                    | PASO 4: Contactos de Emergencia at least                                                                                                    | 1  |
| <ul> <li>Scott Summers</li> <li>Añadir</li> <li>PASO 5: Documentación</li> <li>I Verification of Parent/Guardian<br/>Identification: Mom pasaporte</li> <li>I Verification of Parent/Guardian<br/>Identification: Dad licencia</li> <li>I Verification of Student Birth Date: Acta<br/>de nacimiento Enrique</li> <li>Verification of Residency: Bill de gas</li> <li>Verification of Immunizations: Cartilla de<br/>vacunas Enrique</li> <li>Verification of Last School attend/Student<br/>Grades: Grados de la ultima escuela<br/>Enrique</li> <li>Añadir</li> <li>PASO 6: Terminar</li> <li>Finalizar Inscripción</li> <li>Enviado: 3/6/2025 2:17 PM<br/>Not Printed Since Submission</li> </ul>                                                                                                    | 👕 🗹 Jean Gray                                                                                                    |    |
| Añadir         PASO 5: Documentación         □       ✓         Identification of Parent/Guardian<br>Identification: Mom pasaporte         □       ✓         Verification of Parent/Guardian<br>Identification: Dad licencia         □       ✓         ↓       ✓         ↓       ✓         ↓       ✓         ↓       ✓         ↓       ✓         ↓       ✓         ↓       ✓         ↓       ✓         ↓       ✓         ↓       ✓         ↓       ✓         ↓       ✓         ↓       ✓         ↓       ✓         ↓       ✓         ↓       ✓         ↓       ✓         ↓       ✓         ↓       ✓         ↓       ✓         ↓       ✓         ↓       ✓         ↓       ✓         ↓       ✓         ↓       ✓         ↓       ✓         ↓       ✓         ↓       ✓         ↓       ✓         ↓       ✓                                                                                                    | C Scott Summers                                                                                                    |    |
| <ul> <li>PASO 5: Documentación</li> <li>✓ Verification of Parent/Guardian<br/>Identification: Mom pasaporte</li> <li>✓ Verification of Parent/Guardian<br/>Identification: Dad licencia</li> <li>✓ Verification of Student Birth Date: Acta<br/>de nacimiento Enrique</li> <li>✓ Verification of Residency: Bill de gas</li> <li>✓ Verification of Immunizations: Cartilla de<br/>vacunas Enrique</li> <li>✓ Verification of Last School attend/Student<br/>Grades: Grados de la ultima escuela<br/>Enrique</li> <li>Añadir</li> <li>PASO 6: Terminar</li> <li>✓ Finalizar Inscripción</li> <li>Enviado: 3/6/2025 2:17 PM<br/>Not Printed Since Submission</li> </ul>                                                                                                    | Añadir                                                                                                    |    |
| <ul> <li>Verification of Parent/Guardian<br/>Identification: Mom pasaporte</li> <li>Verification of Parent/Guardian<br/>Identification: Dad licencia</li> <li>Verification of Student Birth Date: Acta<br/>de nacimiento Enrique</li> <li>Verification of Residency: Bill de gas</li> <li>Verification of Immunizations: Cartilla de<br/>vacunas Enrique</li> <li>Verification of Last School attend/Student<br/>Grades: Grados de la ultima escuela<br/>Enrique</li> <li>PASO 6: Terminar</li> <li>Finalizar Inscripción</li> <li>Enviado: 3/6/2025 2:17 PM<br/>Not Printed Since Submission</li> </ul>                                                                                                    | PASO 5: Documentación                                                                                                    | _  |
| <ul> <li>Verification of Parent/Guardian<br/>Identification: Dad licencia</li> <li>Verification of Student Birth Date: Acta<br/>de nacimiento Enrique</li> <li>Verification of Residency: Bill de gas</li> <li>Verification of Immunizations: Cartilla de<br/>vacunas Enrique</li> <li>Verification of Last School attend/Student<br/>Grades: Grados de la ultima escuela<br/>Enrique</li> <li>Añadir</li> <li>PASO 6: Terminar</li> <li>Finalizar Inscripción</li> <li>Enviado: 3/6/2025 2:17 PM<br/>Not Printed Since Submission</li> </ul>                                                                                                    | The Verification of Parent/Guardian Identification: Mom pasaporte                                                                                                    |    |
| <ul> <li>Verification of Student Birth Date: Acta de nacimiento Enrique</li> <li>Verification of Residency: Bill de gas</li> <li>Verification of Immunizations: Cartilla de vacunas Enrique</li> <li>Verification of Last School attend/Student Grades: Grados de la ultima escuela Enrique</li> <li>Añadir</li> <li>PASO 6: Terminar</li> <li>Finalizar Inscripción</li> <li>Enviado: 3/6/2025 2:17 PM<br/>Not Printed Since Submission</li> </ul>                                                                                                    | T C Verification of Parent/Guardian<br>Identification: Dad licencia                                                                                                    |    |
| <ul> <li>Verification of Residency: Bill de gas</li> <li>Verification of Immunizations: Cartilla de vacunas Enrique</li> <li>Verification of Last School attend/Student Grades: Grados de la ultima escuela Enrique</li> <li>Añadir</li> </ul> PASO 6: Terminar <ul> <li>Finalizar Inscripción</li> <li>Enviado: 3/6/2025 2:17 PM<br/>Not Printed Since Submission</li> </ul>                                                                                                    | The Verification of Student Birth Date: Acta de nacimiento Enrique                                                                                                    |    |
| <ul> <li>Verification of Immunizations: Cartilla de vacunas Enrique</li> <li>Verification of Last School attend/Student Grades: Grados de la ultima escuela Enrique</li> <li>Añadir</li> <li>PASO 6: Terminar</li> <li>Finalizar Inscripción</li> <li>Enviado: 3/6/2025 2:17 PM<br/>Not Printed Since Submission</li> </ul>                                                                                                    | 👕 🗹 Verification of Residency: Bill de gas                                                                                                    |    |
| Verification of Last School attend/Student<br>Grades: Grados de la ultima escuela<br>Enrique     Añadir     PASO 6: Terminar                                                                                                    | The Verification of Immunizations: Cartilla de vacunas Enrique                                                                                                    | 3  |
| Añadir<br>PASO 6: Terminar<br>PASO 6: Terminar<br>Finalizar Inscripción<br>Enviado: 3/6/2025 2:17 PM<br>Not Printed Since Submission                                                                                                    | C Verification of Last School attend/Studer<br>Grades: Grados de la ultima escuela<br>Enrique                                                                                                    | ıt |
| PASO 6: Terminar<br>Finalizar Inscripción<br>Enviado: 3/6/2025 2:17 PM<br>Not Printed Since Submission                                                                                                    | Añadir                                                                                                    |    |
| Finalizar Inscripción<br>Enviado: 3/6/2025 2:17 PM<br>Not Printed Since Submission                                                                                                    | PASO 6: Terminar                                                                                                    |    |
| Enviado: 3/6/2025 2:17 PM<br>Not Printed Since Submission                                                                                                    | 🗹 Finalizar Inscripción                                                                                                    |    |
|                                                                                                    | Enviado: 3/6/2025 2:17 PM                                                                                                    |    |

# **Preguntas Frecuentes**

Ya completó su formulario de preinscripción y lo envió. ¿Qué pasa después? Verifique si su formulario se ha enviado con éxito y obtenga información sobre qué esperar después de enviar el formulario de preinscripción para JUSD.

#### ¿Adónde va mi información una vez que la presento?

La información se almacena electrónicamente hasta que se reúna con un empleado de inscripción en el Centro de Padres de JUSD para completar la inscripción.

### Como puedo verificar si mi formulario se ha enviado correctamente al Distrito de Jurupa?

El Centro Padres no tendrá su información de inscripción hasta que se complete el paso final en el formulario de preinscripción. El formulario debe enviarse utilizando el botón "Enviar Pre-Inscripción Completada." (Consulte la sección llamada "Enviar el formulario al Distrito" en el folleto Guía para usar Preinscripción.)

### ¿Quién me contactara y cuándo?

Ahora que se ha enviado los datos de inscripción, se debe proporcionar la documentación para completar su inscripción. Lleve con usted la documentación requerida cuando visite el Centro de Padres para finalizar la inscripción de su estudiante.

### ¿Qué pasa si cometí un error en mu formulario? Como puedo corregir mi error?

Si cometió un error en su formulario o si no pudo completar el formulario la primera vez o durante una sesión, es posible cerrar su sesión y reanudar el formulario en otro momento (antes de visitar al Centro de Padres).

¿Puedo actualizar la información en mi formulario si mi situación ha cambiado desde que la envié?
 Puede continuar trabajando en su formulario de preinscripción antes de que se reúna con un empleado de inscripción. Puede volver a enviar el formulario haciendo clic en el botón "Enviar Preinscripción completada" en el PASO 5 del formulario. (Consulte la sección llamada "Enviar el formulario al Distrito" en Guía para Preinscripción.)

#### ¿Qué pasa si olvido mi contraseña?

Su contraseña puede ser enviado por correo electrónico. En la pantalla de inicio de sesión seleccioné *Continuar una preinscripción en curso* y haga clic en el enlace "¿Olvido Su Contraseña?" En la siguiente pantalla se le pedirá que ingrese su correo electrónico.

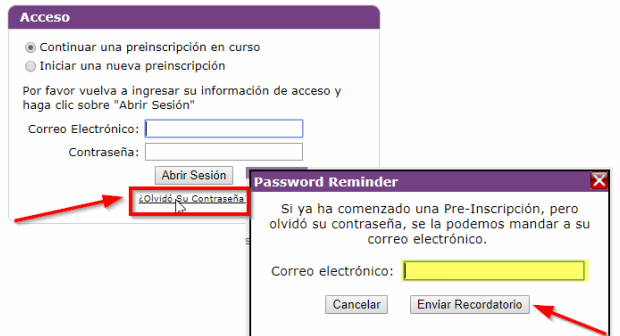

¿Debo completar un formulario si mi hijo asiste actualmente al Distrito de Jurupa?

No. El formulario de Preinscripción es solo para NUEVOS estudiantes. Por favor de solo entregar un formulario para estudiantes que nunca han asistido a una escuela en el Distrito Unificado de Jurupa.

Entregue un formulario para mi estudiante, pero ahora el no asistirá a una escuela del Distrito de Jurupa.
 ¿Qué debo hacer?

Contacte el Centro de Padres de JUSD.

Para cualquier otra pregunta por favor de contactar Centro de Padres de JUSD al 951-416-1200.